# Viewing your account activity: Tuition amount and payments

### About your account activity

The "Account Activity" page provides a transaction summary of all your account transactions, including tuition charges, student fees, and payments. Your summary will include transactions from all academic periods.

#### When to use this process

- To view all charges made to your account.
- To view all payments made to your account.
- To find out if a particular transaction (charge or payment) is on your account. For example, if you are an international student, you may want to find out if you are charged an iMED fee.

#### Things to know

• Your Account Activity will only display a record of the payments you have made to your account. If you need a receipt for a payment you made through TouchNet, that receipt will **only** be available in TouchNet.

#### How to view your account activity First, go to your Finances App

- 1. Log into your Workday account at <u>myworkday.ubc.ca</u>.
- 2. On the right side of the page, in the "Your Top Apps" menu, click the "Finances" app.

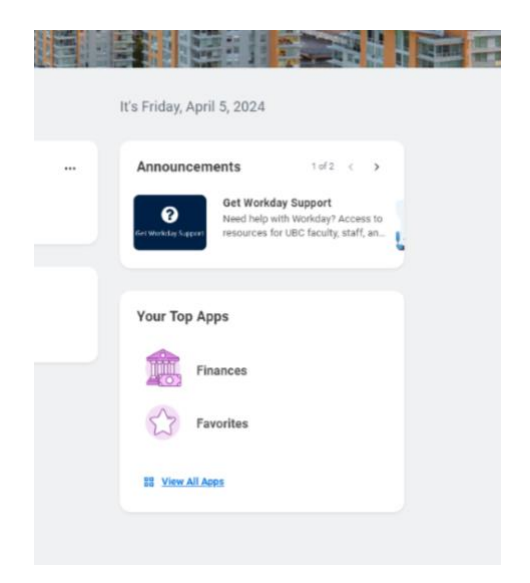

#### Next, go to your account activity

In the Finances app, you will be taken to the "Finances" page by default. In the "Tuition and Fees" menu to the right, click the "View Account Activity" link.

| = MENU                                                           | Q Search                                                                                                    |                                                                                                    | 🕫 🖻 в |
|------------------------------------------------------------------|----------------------------------------------------------------------------------------------------|----------------------------------------------------------------------------------------------------|-------|
| ← Finances                                                       |                                                                                                    |                                                                                                    |       |
| Finances Tax Forms (12202 and T44)                               | x                                                                                                    |                                                                                                    |       |
| Account Activity<br>5,459.13<br>Total Account Balance<br>Due Now | Outstanding Coversion 148313<br>5,459.13 O.00 O.00<br>Per Da Cover Da Fare Da                                                                                                    | Tuttion and Fees     Vaex Assocret Activity     Make a Payment Touchore Payment Centre (lawe)     Vaex Assocret Touchore Payment Centre (lawe) |       |
| Vew batement                                                     |                                                                                                    | Banking Details Direct Device Permer Destroy Help and Links Duden Service Frances                                                              |       |
|                                                                  | 4 100 bits), the drops are well.<br>A 100 bits is a drops are well.<br>These bits are brown of the one bits are able to a solution of the drops drops the solution of the<br>solution of the solution of the drops of the solution of the drops of the solution of the solution of the |                                                                                                    |       |

#### **Review your account activity**

On the "Account Activity" page, you will be brought to your Account Summary which displays:

- Your Name
- Institution

#### **UBC** Graduate and Postdoctoral Studies

- Your **Total Account Balance:** This is the total amount you owe on your account. This may include payments due now and payments due at a later date.
- Your **Due Now** Balance: This is the sum of your current and overdue charges (if any) that you need to pay now. Any anticipated payments, like your sponsor or award payments, will not be included in this balance.

#### **Transaction Summary**

Your "Transaction Summary" will be displayed in a table below your Account Summary.

The table contains your transactions, charges, payments, and financial aid listed in order of transaction date. Your most recent transaction will be listed at the top. Each transaction lists the transaction date, the due date, and a description.

The Transaction Summary displays account transactions from all academic periods.

| View Account Activity                      |                  |            |                                                                                                  | (         |
|--------------------------------------------|------------------|------------|--------------------------------------------------------------------------------------------------|-----------|
| Account Summary                            |                  |            |                                                                                                  |           |
| Student Aaron Smith (15823333)             |                  |            |                                                                                                  |           |
| Institution University of British Columbia |                  |            |                                                                                                  |           |
| Total Account Balance 5,459.13             |                  |            |                                                                                                  |           |
| Due Now 5,459.13                           |                  |            |                                                                                                  |           |
| View Statement                             |                  |            |                                                                                                  |           |
|                                            |                  |            |                                                                                                  |           |
|                                            |                  |            |                                                                                                  |           |
| Transaction Summary Due Now Details        |                  |            |                                                                                                  |           |
| 27 Itema                                   |                  |            |                                                                                                  | T 🗆 🖓 🎟 🚥 |
| Academic Period                            | Transaction Date | Due Date   | Description                                                                                      | Amount    |
| 2024-25 Winter Term 1 (UBC-V)              | 2024-03-04       | 2024-03-04 | Campus Duhure & Performance                                                                      | 8.21      |
| 2024-25 Winter Term 1 (UBC-V)              | 2024-03-04       | 2024-03-04 | Ombudgerson                                                                                      | 1.26      |
| 2024-25 Winter Term 1 (UBC-V)              | 2024-03-04       | 2024-03-04 | Credh Based Tuttion-Undergraduate-UBC Vancouver: APSC, V 481-100 - Olobal Engineering Leadership | 0.02      |
| 2026-25 Winter Term 1 (UBC-V)              | 2024-03-04       | 2024-03-04 | A345 Mambarship                                                                                  | 48.23     |
| 2024-25 Winter Term 1 (UBC-V)              | 2024-03-04       | 2224-03-04 | AMS Resource Groups                                                                              | 1.00      |
| 2024-25 Winter Term 1 (UBC-V)              | 2024-03-04       | 2024-03-04 | SUB Reneval                                                                                      | 102.00    |
| 2024-25 Winter Term 1 (UBC-V)              | 2024-03-04       | 2024-03-04 | Indigenous Studert Fund                                                                          | 1.09      |
| 2024-25 Winter Term 1 (UBC-V)              | 2024-03-04       | 2024-03-04 | Student Spaces/Capital Projects Fund                                                             | 9.34      |
| 2024-25 Winter Term 1 (UBC-V)              | 2024-03-04       | 2024-03-04 | AMS Financial Assistance Fund                                                                    | 12.00     |
| 2024-25 Winner Term 1 (UBC-V)              | 2024-03-04       | 2024-03-04 | Ubyssey Publication                                                                              | 7.80      |
|                                            |                  |            |                                                                                                  |           |

OK Cancel

#### Due Now Details - Setting up your direct deposit in Workday

Click the "Due Now Details" tab at the top of the table to display a summary of your Past Due Charges, Current Due Charges, Anticipated Payments, and Unapplied Payments.

- **Past Due Charges**: These are charges that have passed their payment due date.
- **Current Due Charges:** These are charges that are due within the next 30 days.
- **Anticipated Payments**: These are funds that you expect to receive, like sponsorship or award payments, but are not deposited in your account yet.
- **Unapplied Payments:** This is the total of payments made in an academic period that were not used for any of your charges.

#### **UBC** Graduate and Postdoctoral Studies

Click the blue dollar amount link to learn more about your charges or payments. A pop-up window listing the individual charges or payments will appear.

| lent                                                                                                    | Aaron Smith (15823333)                                                                                                    |                                                                                                    |             |                                                                                                    |                                                                                                    |                                                                                                    |
|----------------------------------------------------------------------------------------------------|----------------------------------------------------------------------------------------------------|----------------------------------------------------------------------------------------------------|-------------|----------------------------------------------------------------------------------------------------|----------------------------------------------------------------------------------------------------|----------------------------------------------------------------------------------------------------|
| itution                                                                                                    | University of British Columbia                                                                                                    |                                                                                                    |             |                                                                                                    |                                                                                                    |                                                                                                    |
| al Account Balance                                                                                                    | 5,459.13                                                                                                    |                                                                                                    |             |                                                                                                    |                                                                                                    |                                                                                                    |
| e Now                                                                                                    | 5,459.13                                                                                                    |                                                                                                    |             |                                                                                                    |                                                                                                    |                                                                                                    |
| View Statement                                                                                                    | )                                                                                                    |                                                                                                    |             |                                                                                                    |                                                                                                    |                                                                                                    |
|                                                                                                    |                                                                                                    |                                                                                                    |             |                                                                                                    |                                                                                                    |                                                                                                    |
| Transaction Summary                                                                                                    | Due Now Details                                                                                                    |                                                                                                    |             |                                                                                                    |                                                                                                    |                                                                                                    |
| Due Now is the amour                                                                                                    | nt currently owed. This is the sum of your pa                                                                                                    | ast due charges and current due charges, m                                                                                                    | minus any i | anticipated payments. Due Now am                                                                                                    | nount does not include unapplied payments made toward your account that                                                                                                    | t we are still processing.                                                                                                    |
| Past Due Charges                                                                                                    | 5,459.13                                                                                                    |                                                                                                    |             |                                                                                                    |                                                                                                    |                                                                                                    |
| Current Due Charges                                                                                                    | 0.00                                                                                                    |                                                                                                    |             |                                                                                                    |                                                                                                    |                                                                                                    |
| Anticipated Payments                                                                                                    | 0.00                                                                                                    |                                                                                                    |             |                                                                                                    |                                                                                                    |                                                                                                    |
| Unapplied Payments                                                                                                    | 0.00                                                                                                    |                                                                                                    |             |                                                                                                    |                                                                                                    |                                                                                                    |
| Definitions                                                                                                    |                                                                                                    |                                                                                                    |             |                                                                                                    |                                                                                                    |                                                                                                    |
| Past Due Charges                                                                                                    | Charges that haven't been paid yet and                                                                                                    | were due in the past.                                                                                                    |             |                                                                                                    |                                                                                                    |                                                                                                    |
| Current Due Charges                                                                                                    | Charges that are due within the next 30                                                                                                    | ) days.                                                                                                    |             |                                                                                                    |                                                                                                    |                                                                                                    |
| Anticipated Payments                                                                                                    | s Financial aid and sponsor contracts the                                                                                                    | at haven't disbursed to your account yet.                                                                                                    |             |                                                                                                    |                                                                                                    |                                                                                                    |
| OK                                                                                                    | Cancel                                                                                                    |                                                                                                    |             |                                                                                                    |                                                                                                    |                                                                                                    |
| OK                                                                                                    | Cencel                                                                                                    | shun by: Select a Field                                                                                                    | Ţ           | ===<br>Befrech                                                                                                    |                                                                                                    |                                                                                                    |
| OX<br>teria View by: <u>Select</u>                                                                                                    | Cancel                                                                                                    | then by: Select a Field                                                                                                    | Ŧ           | III<br>Befresh                                                                                                    |                                                                                                    |                                                                                                    |
| OK<br>teria Vewby: Select<br>Items                                                                                                    | Cancel                                                                                                    | then by: Select a Field                                                                                                    | •           | III<br>Befresh                                                                                                    | Description                                                                                                    |                                                                                                    |
| ox<br>teria View by: <u>Belect</u><br>Iteria<br>icademic Period<br>22429 Winter Terin 1 (UBC)                                                                                                    | Cancel                                                                                                    | then by: Select a Field                                                                                                    | ¥           | III<br>Befreah<br>Dae Dae<br>202460-04                                                                                                    | Description<br>Campa Culture & Performance                                                                                                    | 편 등 명 또 db 태 명<br>Anout Da<br>3.21                                                                                                    |
| OK<br>teria View by: Select<br>terns<br>teademic Period<br>024-23 Winter Term 1 (UBC<br>024-23 Winter Term 1 (UBC                                                                                                    | Cancel         a Field         w         and           E-V)         Concel         Concel | then by: Select a Field Transaction Date 2024-03-04 2024-03-04                                                                                                    | •           | 122<br>Befreah<br>Dee Date<br>2024-0-04                                                                                                    | Description<br>Camput Culture & Reformance<br>Ombodgerson                                                                                                    | 문 신 전 방 db 10 10<br>Amount Da<br>3.21<br>1.26                                                                                                    |
| ox<br>eria View by: Select<br>tema<br>cadentic Period<br>024-25 Winter Term 1 (UBC<br>024-25 Winter Term 1 (UBC                                                                                                    | Cencel         and           a Field         *           and         and           DV)         DV)           DV)         DV)                                                                                                    | then by: Select a Field           Transaction Date           2024-09-04           2024-09-04                                                                                                    | *           | 2022<br>Berfreach<br>2026-65-04<br>2026-65-04<br>2026-65-04                                                                                                    | Description<br>Campus Culture & Performance<br>Ombudageneon<br>Orabidageneon                                                                                                    | € {0 0 v db 0 0 0 0 0 0 0 0 0 0 0 0 0 0 0 0 0 0                                                                                                    |
| DK<br>Reria View by: Select<br>Itema<br>codemic Period<br>024-23 Winter Term 1 (UBC<br>024-23 Winter Term 1 (UBC<br>024-23 Winter Term 1 (UBC<br>024-23 Winter Term 1 (UBC                                                                                                    | Cancel         and           a Field         w           and         and           24/)         b           54/)         b           54/)         b                                                                                                    | then by: Belect a Field<br>Transaction Date<br>2024/83-04<br>2024/83-04<br>2024/83-04<br>2024/83-04                                                                                                    | *           | 2022<br>Refresh<br>Das Date<br>2024/064<br>2024/064<br>2026/064                                                                                                    | Description           Campus Culture & Performance           Ombodiperson           Ombodiperson           Ombodiperson           Add Marchardship                                                                                                    | € 43 10 ¥ 410 100 100<br>Annount Das<br>3.23<br>1.36<br>0.02<br>44.33                                                                                                    |
| OK<br>Reria View by: <u>Soliect</u><br>Terma<br>Loademic Peerod<br>024-23 Winter Term 1 (UBC<br>024-23 Winter Term 1 (UBC<br>024-23 Winter Term 1 (UBC<br>024-23 Winter Term 1 (UBC<br>024-23 Winter Term 1 (UBC                                                                                                    | Cancel         and           e Field         *           and         and           b/h         b/h           b/h         b/h           b/h         b/h           b/h         b/h           b/h         b/h           b/h         b/h           b/h         b/h           b/h         b/h           b/h         b/h           b/h         b/h           b/h         b/h                                                                                                    | then by:         Select a Field           Image: Image: Imag | •           | 2024/03-04<br>2024/03-04<br>2024/03-04<br>2024/03-04<br>2024/03-04<br>2024/03-04<br>2024/03-04<br>2024/03-04                                                                                                    | Description           Compute Culture & Renformance           Combudagemon           Combudagemon           Challe State Tublico - Undergraduater USC Vancouver: APSIC, V 451-100 - Idolad           Renformance           ABS Standarding           ABS Standarding           ABS Resource Groups                                                                                                    | Image: Section of the section of the sectio                |
| OK           teria         View by:         Select           itema         224-23 Winter Term 1 (UBC 024-23 Winter Term 1 (UBC 024-23 Winter 104-23 Winter Term 1 (UBC 024-23 Winter 104-23 Winter 104-23 | Cancel         •           a Field         •           bV)         •           bV)         •                                                                                                    | Transaction Date           2024/804           2024/804           2024/804           2024/804           2024/804           2024/804           2024/804           2024/804           2024/804                                                                                                    | *           | 2024/04/04<br>2024/04/04<br>2024/04/04<br>2024/04/04<br>2024/04/04<br>2024/04/04<br>2024/04/04                                                                                                    | Description           Comput Culture & Performance           Ombudgemoon           Combudgemoon           X55 Membership           ASS Membership           ASS Membership           ASS Resource Groups           ASS Resource Groups           BS Renewal                                                                                                    | Image: Section of the section of the sectio                |
| OK<br>wis View by: Select<br>terms<br>cadenic Period<br>124-25 Winter Term 1 (UBC<br>124-25 Winter Term 1 (UBC<br>124-25 Winter Term 1 (UBC<br>124-25 Winter Term 1 (UBC<br>124-25 Winter Term 1 (UBC<br>124-25 Winter Term 1 (UBC                                                                                                    | Cancel         and           a Field         *           a Vi         and           a Vi         and                                                                                                    | Image: Select a Field           Select a Field           2024/83/04           2024/83/04           2024/83/04           2024/83/04           2024/83/04           2024/83/04           2024/83/04           2024/83/04           2024/83/04           2024/83/04           2024/83/04           2024/83/04           2024/83/04                                                                                                    | *           | 2024/04/<br>2024/04/<br>2024/04/<br>2024/04/<br>2024/04/<br>2024/04/<br>2024/04/<br>2024/04/<br>2024/04/<br>2024/04/<br>2024/04/<br>2024/04/<br>2024/04/<br>2024/04/                                                                                                    | Description           Comput Culture & Performance           Ombudiperson           Charlos Asset Turtico - Undergraduate- URC Vercouver: APSC, V 401-100 - Obbel<br>Prograeming Leadership           AND Membership           AND Membership           AND Membership           Brance Brouge           DB Renewal           DB Renewal           DB Renewal                                                                                                    | C      C      C |
| OK         Select           tema         cademic Period           024-25 Winter Term 1 (UBC         024-25 Winter Term 1 (UBC           024-25 Winter Term 1 (UBC         024-25 Winter Term 1 (UBC           024-25 Winter Term 1 (UBC         024-25 Winter Term 1 (UBC           024-25 Winter Term 1 (UBC         024-25 Winter Term 1 (UBC           024-25 Winter Term 1 (UBC         024-25 Winter Term 1 (UBC           024-25 Winter Term 1 (UBC         024-25 Winter Term 1 (UBC           024-25 Winter Term 1 (UBC         024-25 Winter Term 1 (UBC                                                                                                    | Cancel         and           a Field         w           and         and           24/1         and           24/1         and           24/1         and           24/1         and           24/1         and           24/1         and           24/1         and           24/1         and           24/1         and           24/1         and           24/1         and           24/1         and           24/1         and                                                                                                    | Feetral Field           Immatching Date           202493-04           202493-04           202493-04           202493-04           202493-04           202493-04           202493-04           202493-04           202493-04           202493-04           202493-04           202493-04           202493-04           202493-04           202493-04           202493-04           202493-04           202493-04                                                                                                    | *           | 2024004<br>202404<br>20240<br>20240<br>20240<br>20200000000 | Description           Campua Cultura & Reformance           Ombudoperson           Ombudoperson           Description           Station Schwarz Brock Unicouver: AMSC, V 401-100 - oblud           Patholisera Turition: Undergradure: UBC Versioner: AMSC, V 401-100 - oblud           Station Schwarz Brock           AMS Membership           AMS Membership           Station Schwarz           Indepension Studiert Fund           Indepension Studiert Fund           Statiert Spacesa Capital Programs Fund                                                                                                    | Image: Section of the section of the sectio                |
| OK           teria         Verv by:         Select           terna         Leadentic Period         O24-23 Winter Tern 1 (UBC           024-23 Winter Tern 1 (UBC         O24-23 Winter Tern 1 (UBC         O24-23 Winter Tern 1 (UBC           024-23 Winter Tern 1 (UBC         O24-23 Winter Tern 1 (UBC         O24-23 Winter Tern 1 (UBC           024-23 Winter Tern 1 (UBC         O24-23 Winter Tern 1 (UBC         O24-23 Winter Tern 1 (UBC           024-23 Winter Tern 1 (UBC         O24-23 Winter Tern 1 (UBC         O24-23 Winter Tern 1 (UBC           024-23 Winter Tern 1 (UBC         O24-23 Winter Tern 1 (UBC         O24-23 Winter Tern 1 (UBC                                                                                                    | Cancel         end           e Field         *           end         end           SV0                                                                                                    | Belett a Field           Select a Field           202449-4           202449-4           202449-4           202449-4           202449-4           202449-4           202449-4           202449-4           202449-4           202449-4           202449-4           202449-4           202449-4           202449-4           202449-4           202449-4                                                                                                    |             | 212<br>Refresh<br>Des Date<br>2024-05-04<br>2024-05-04<br>2024-                                                                     | Description           Comput Culture & Performance           Charges Culture & Performance           Orbideses Turtor - Undergostance - UBC Vencouver: APSC, V 401-100 - Obball           Statis Membership           ABS Membership           ABS Membership           ABS Membership           Indepenses Turtors - Undergostance - UBC Vencouver: APSC, V 401-100 - Obball           ABS Membership           ABS Membership           Indepenses Turtors - Undergostance - UBC Vencouver: APSC, V 401-100 - Obball           Indepenses Turtors - Undergostance - UBC Vencouver: APSC, V 401-100 - Obball           Indepenses Turtors - Undergostance - UBC Vencouver: APSC, V 401-100 - Obball           Indepenses Turtors - Undergostance - UBC Vencouver: APSC, V 401-100 - Obball           Indepenses Turtors - Undergostance - UBC Vencouver: APSC, V 401-100 - Obball           Indepenses Turtors - Undergostance - UBC Vencouver: APSC, V 401-100 - Obball           Indepenses Turtors - Undergostance - UBC Vencouver: APSC, V 401-100 - Obball           Indepenses Turtors - UBC Vencouver: APSC, V 401-100 - Obball           Indepenses Turtors - UBC Vencouver: APSC, V 401-100 - Obball           Indepenses Turtors - UBC Vencouver: APSC, V 401-100 - Obball           Indepenses Turtors - UBC Vencouver: APSC, V 401-100 - Obball           Indepenses Turtors - UBC Vencouver: APSC, V 401-100 - Obball | Image: Section of the section of the sectio                |
| OK           Iteria         View by:         Select.           Iterna         Keademic Peetod         0024-23 Winter Tern 1 (UBC 0024-23 Winter Tern 1 (UBC 0024-23 Winter Tern 1 (U         | a Field         *         and           bV0             bV0             bV0             bV0             bV0             bV0             bV0             bV0             bV0             bV0             bV0             bV0             bV0             bV0             bV0             bV0             bV0             bV1             bV1             bV1             bV1             bV1             bV1             bV1             bV1             bV1          <                                                                                                    | Eelect a Field           Imaction Date           202.490.4           202.490.4           202.490.4           202.490.4           202.490.4           202.490.4           202.490.4           202.490.4           202.490.4           202.490.4           202.490.4           202.490.4           202.490.4           202.490.4           202.490.4           202.490.4           202.490.4           202.490.4           202.490.4           202.490.4           202.490.4           202.490.4           202.490.4           202.490.4           202.490.4           202.490.4           202.490.4           202.490.4           202.490.4           202.490.4           202.490.4           202.490.4           202.490.4           202.490.4           202.490.4           202.490.4           202.490.4           202.490.4           202.490.4           202.490.4                                                                                                    |             | 212<br>Befreah<br>Doe Doe<br>Doe Doe<br>Doe<br>Doe<br>Doe Doe<br>Doe<br>Doe<br>Doe<br>Doe<br>Doe<br>Doe<br>Doe<br>Doe<br>Doe                                                                                                    | Bescription           Compute Culture & Renformance           Combudagemon           Combudagemon           Combudagemon           ABS Neuroles Groups           VARS Neuroles Groups           VARS Neuroles Groups           VARS Neuroles Groups           Rodern Spaces Clapter Fund           Rodern Spaces Clapter Fund           ABS Francial Assistance Fund           VARS Francial Assistance Fund           VARS Prancial Assistance Fund           VARS Prancial Assistance Fund                                                                                                    | Image: Image:                 |

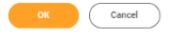

## **Additional resources**

- <u>Setting up your direct deposit in Workday</u>
- <u>Setting up your pre-authorized debit account in TouchNet</u>
- Paying your tuition and fees in TouchNet: Pre-authorized debit
- Paying your tuition and student fees in TouchNet: TransferMate payment
- Paying your tuition and student fees in TouchNet: Credit card and Signature Debit card payment